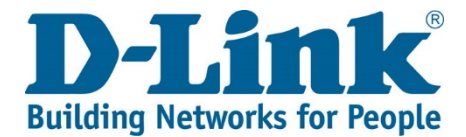

## DWR-720PW T1 3G FLLA PHONE Firmware Update via Windows 7 and earlier

Tools required for phone update: 1x PC or laptop running on Windows 1x USB cable (USB to micro USB) – Picture reference below

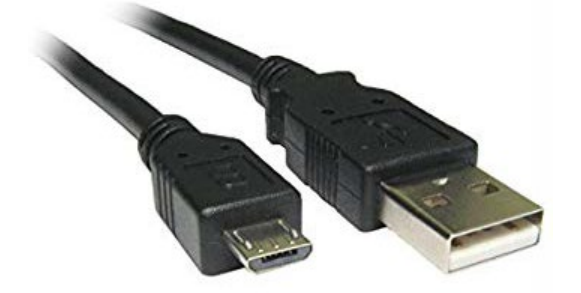

Download the phone update package depending on your hardware version, either the version B or version E. If your SN is JX2BAIBC093401 onwards, chances it is version E.

Link to the phone update tool and firmware: <a href="http://downloads.d-link.co.za/DWR/dwr720pw/T1/firmware/">http://downloads.d-link.co.za/DWR/dwr720pw/T1/firmware/</a>

| + The second second sec | <b>co.za</b> /DWR/dwr720pw/T | 1/firmw     | are/        | 5 <del>-</del> Q | Ø Index of /DWR/dwr720pw/ × |
|----------------------------------------------------------------------------------------------------|------------------------------|-------------|-------------|------------------|-----------------------------|
| Index of /DWR/                                                                                                    | dwr720pv                     | v/T         | 1/firmware  |                  |                             |
| Name                                                                                                    | Last modified                | <u>Size</u> | Description |                  |                             |
| Parent Directory                                                                                                    |                              | -           |             |                  |                             |
| DWR-720PW-T1-BASE 04                                                                                                    | <u>&gt;</u> 2020-04-14 13:53 | 206M        |             |                  |                             |
| DWR-720PW-T1-BASE 04                                                                                                    | 2020-04-14 13:50             | 247M        |             |                  |                             |
| 🖺 <u>NB !! READ FIRST !!&gt;</u>                                                                                                    | 2020-04-14 15:06             | 1.1M        |             |                  |                             |
| ■ <u>NB !! READ FIRST !!&gt;</u>                                                                                                    | 2020-04-14 15:05             | 327K        |             |                  |                             |

2) Extract/Unzip all files to the same folder like below (example used is version B)

| Name                                     | Туре               | Size |
|------------------------------------------|--------------------|------|
| 퉬 img_na721 B1258                        | File folder        |      |
| SmartPhoneDriver                         | File folder        |      |
| SP_Flash_Tool_exe_Windows_v5.1520.00.000 | File folder        |      |
| Credits                                  | Text Document      | 1 KB |
| Mediatek-Drivers-Install                 | Windows Batch File | 2 KB |
| Mediatek-Drivers-Remove                  | Windows Batch File | 3 KB |
| ReadMe                                   | Text Document      | 1 KB |

3) Select Mediatek-Drivers-Install and run the installation. Follow the instructions on screen.

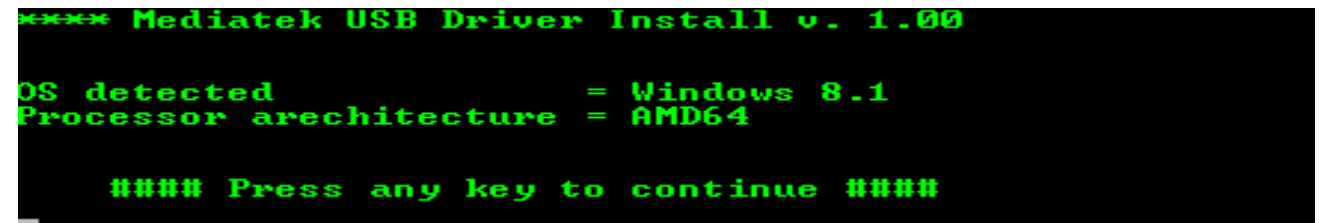

4) Once installation is completed, you'll be presented with the below screen.

| **** Mediatek USB | Driver Install v. 1.00                  |
|-------------------|-----------------------------------------|
| OS detected       | = Windows 8.1                           |
| Platform detected | = AMD64                                 |
| priver folder     |                                         |
| **** Mediatek USB | unsigned driver installation started    |
| **** Mediatek USB | unsigned driver installation completed! |
| **** Mediatek USB | signed driver installation started      |
| **** Mediatek USB | signed driver installation completed!   |
| #### Press any    | y key to exit ####                      |

5) Press any key to exit the above window, then open

SP\_Flash\_Tool\_exe\_Windows\_v5.1520.00.000" →"flash\_tool"

| DA_PL.bin             | 2015-05-14 04:41 | BIN File           | 4 556 KB |
|-----------------------|------------------|--------------------|----------|
| DA_PL_CRYPTO20.bin    | 2015-05-14 04:41 | BIN File           | 4 556 KB |
| DA_SWSEC.bin          | 2015-05-14 04:41 | BIN File           | 4 733 KB |
| DA_SWSEC_CRYPTO20.bin | 2015-05-14 04:41 | BIN File           | 4 733 KB |
| download_scene        | 2015-05-14 04:41 | Configuration sett | 1 KB     |
| 🞽 flash_tool          | 2015-05-14 04:41 | Application        | 8 113 KB |

6) The program will notify you with the below message, select "OK" to proceed

| = | Smart Phone Flash Tool                                                             |  |  |  |  |  |
|---|------------------------------------------------------------------------------------|--|--|--|--|--|
|   | The scatter file cannot found, please make sure the file is exist before download. |  |  |  |  |  |
|   | OK Help                                                                            |  |  |  |  |  |

7) You will be presented with the below interface. We will now load the Download Agent and Scatter file.

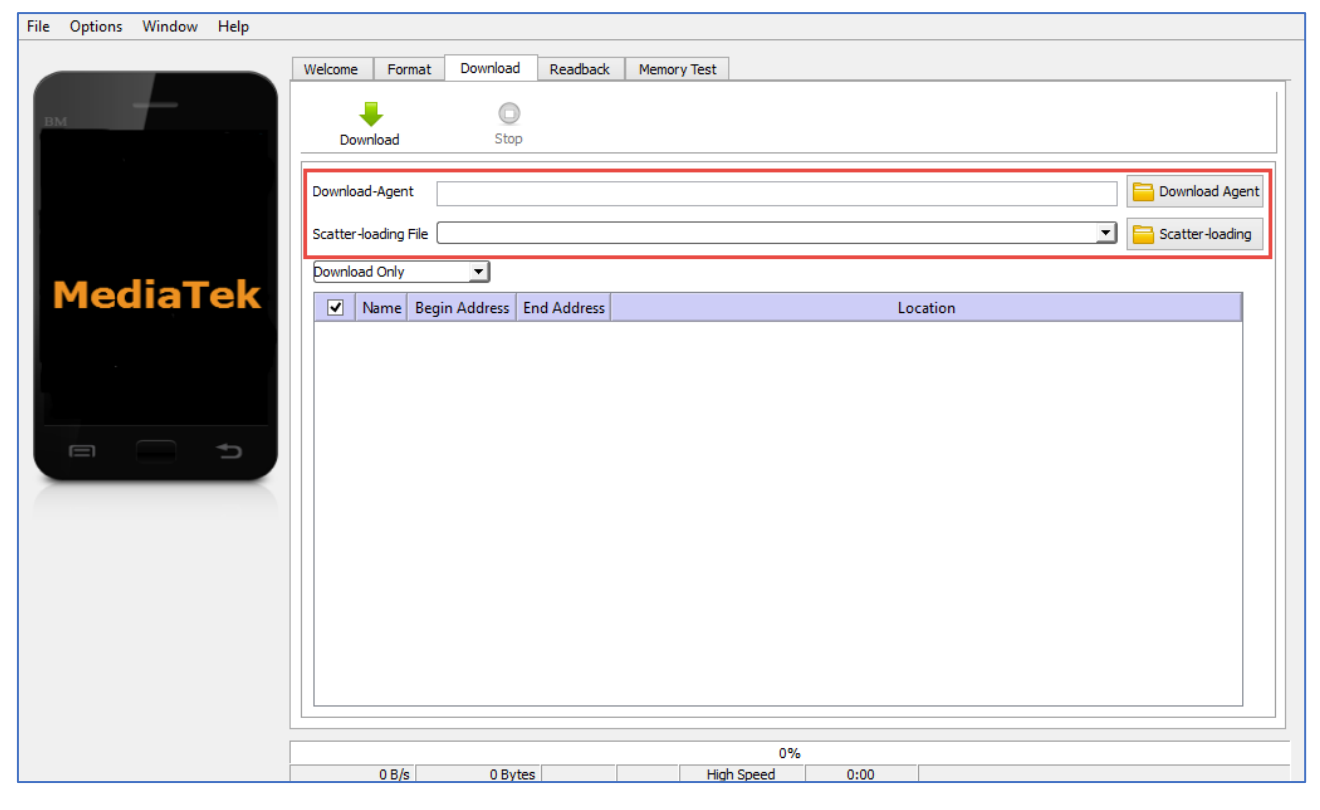

8) Select Download Agent and load "MTK\_AllInOn\_DA.bin" file located within the folder of the updater tool "SP\_Flash\_Tool\_exe\_Windows\_v5.1520.00.000"

| Name                  | Date modified    | Туре        | Size     |
|-----------------------|------------------|-------------|----------|
| 🐌 codecs              | 2018-08-15 11:20 | File folder |          |
| 퉬 imageformats        | 2018-08-15 11:20 | File folder |          |
| 퉬 sqldrivers          | 2018-08-15 11:20 | File folder |          |
| DA_PL.bin             | 2015-05-14 04:41 | BIN File    | 4 556 KB |
| DA_PL_CRYPTO20.bin    | 2015-05-14 04:41 | BIN File    | 4 556 KB |
| DA_SWSEC.bin          | 2015-05-14 04:41 | BIN File    | 4 733 KB |
| DA_SWSEC_CRYPTO20.bin | 2015-05-14 04:41 | BIN File    | 4 733 KB |
| MTK_AllInOne_DA.bin   | 2015-05-14 04:41 | BIN File    | 4 607 KB |

9) Select Scatter-loading and load "MT6572\_Android\_scatter.txt" file located within folder of the firmware folder "img\_na721"

| Name                   | Date modified    | Туре          | Size |
|------------------------|------------------|---------------|------|
| 퉬 database             | 2018-12-03 09:44 | File folder   |      |
| MT6572_Android_scatter | 2018-12-01 11:43 | Text Document | 6 KB |

## 10) Once complete, your interface should look like the below

## File Options Window Help

|        | Welcome | Format    | Download                               | Readback    | Memory Test        |                                                                    |      |
|--------|---------|-----------|----------------------------------------|-------------|--------------------|--------------------------------------------------------------------|------|
| вм     | Do      | wnload    | Stop                                   |             |                    |                                                                    |      |
|        | Downlo  | ad-Agent  | rs\karen.D-LINK\E<br>C:\Users\karen.D- | Desktop\Pho | one updater\SP_Fla | sh_Tool_exe_Windows_v5.1520.00.000\/MTK_AllInOne_DA.bin            | jent |
| MTCEZO | Downlo  | ad Only   | •                                      |             |                    |                                                                    |      |
| M165/2 | •       | Name      | Begin Addre                            | 255         | End Address        | Location                                                           |      |
|        | •       | PRELOADER | 0x0000000000                           | 00000 0x00  | 000000000179d7     | C:\Users\karen.D-LINK\Desktop\Phone updater\img_na721\preloader_gx | ]    |
|        | •       | UBOOT     | 0x0000000062                           | 20000 0x0   | 0000000065996f     | C:\Users\karen.D-LINK\Desktop\Phone updater\img_na721\lk.bin       |      |
|        | ✓       | BOOTIMG   | 0x000000006                            | 80000 Ox0   | 00000000a8b7ff     | C:\Users\karen.D-LINK\Desktop\Phone updater\img_na721\boot.img     |      |
|        | ✓       | RECOVERY  | 0x00000000c                            | 80000 0x0   | 0000000010f27ff    | C:\Users\karen.D-LINK\Desktop\Phone updater\img_na721\recovery.img |      |
|        | ✓       | SEC_RO    | 0x00000000128                          | 80000 0x0   | 0000000012a0fff    | C:\Users\karen.D-LINK\Desktop\Phone updater\img_na721\secro.img    |      |
|        | ✓       | LOGO      | 0x0000000132                           | 20000 0x00  | 0000000133685b     | C:\Users\karen.D-LINK\Desktop\Phone updater\img_na721\logo.bin     |      |
|        | ✓       | ANDROID   | 0x0000000016                           | 20000 0x0   | 0000000c29ffff     | C:\Users\karen.D-LINK\Desktop\Phone updater\img_na721\system.img   |      |
|        | ✓       | USRDATA   | 0x00000001172                          | 20000 0x0   | 00000001191ffff    | C:\Users\karen.D-LINK\Desktop\Phone updater\img_na721\userdata.img |      |
|        |         |           |                                        |             |                    |                                                                    |      |
|        |         |           |                                        |             |                    |                                                                    |      |
|        |         |           |                                        |             |                    |                                                                    |      |
|        |         |           |                                        |             |                    |                                                                    |      |
|        |         |           |                                        |             |                    |                                                                    |      |
|        |         |           |                                        |             |                    |                                                                    |      |
|        |         | 0 B/s     | 0 Bytes                                |             | NAND High          | Speed 0:00 USB: DA Download All(high speed,auto detect)            |      |

## 11) NB!! Switch OFF your phone but leave the battery inside for the next step.

- 12) From the control panel open your Device Manager or from command prompt, (Win+R) type devmgmt.msc
- 13) Connect the USB cable from the pc/laptop to the phone. The phone screen should display "Power from USB adapter" and under Device Manager, you will see:

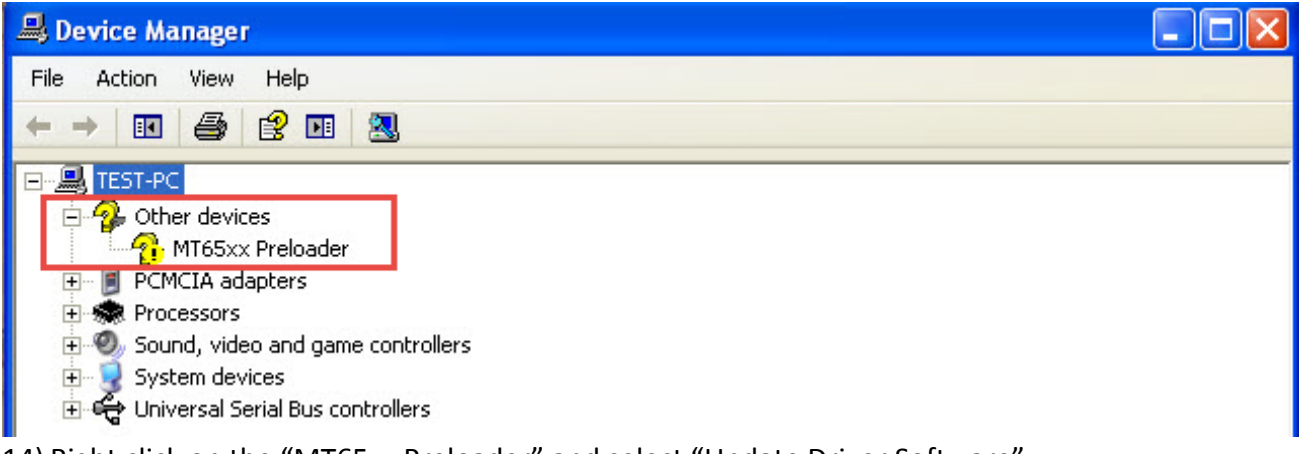

14) Right click on the "MT65xx Preloader" and select "Update Driver Software"15) Select "Install from a list or specific location (Advanced)" and press Next

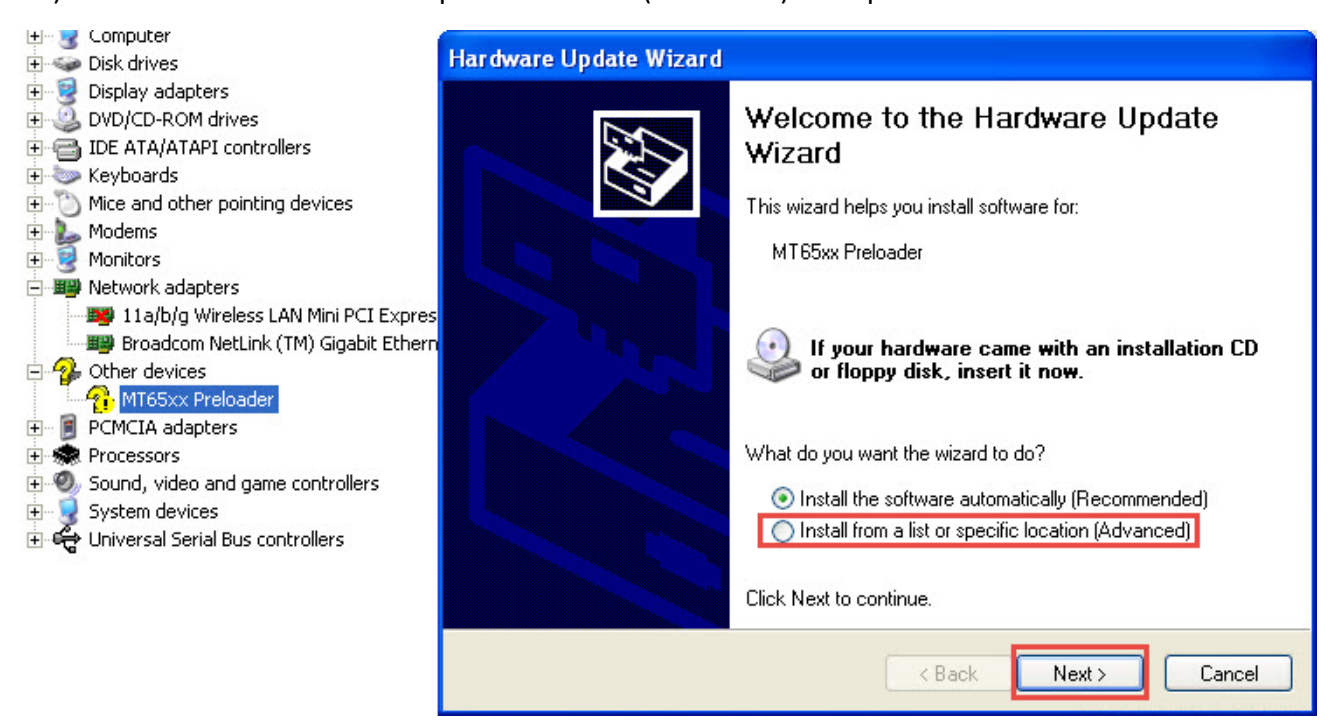

16) Select "Search for the best driver in these locations" & "include this location in the search"

| Hardware Update Wizard                                                                                                    |
|----------------------------------------------------------------------------------------------------|
| Please choose your search and installation options.                                                                                                    |
| <ul> <li>Search for the best driver in these locations.</li> <li>Use the check boxes below to limit or expand the default search, which includes local paths and removable media. The best driver found will be installed.</li> <li>Search removable media (floppy, CD-ROM)</li> <li>Include this location in the search:</li> <li>C:\DOCUMENTS AND SETTINGS\TESTPC\DESK V Browse</li> </ul> |
| O Don't search. I will choose the driver to install. Choose this option to select the device driver from a list. Windows does not guarantee that the driver you choose will be the best match for your hardware.           < Back                                                                                                    |

17) Windows will now proceed with the wizard to install the software. Press "Continue Anyway" when prompted with the below message.

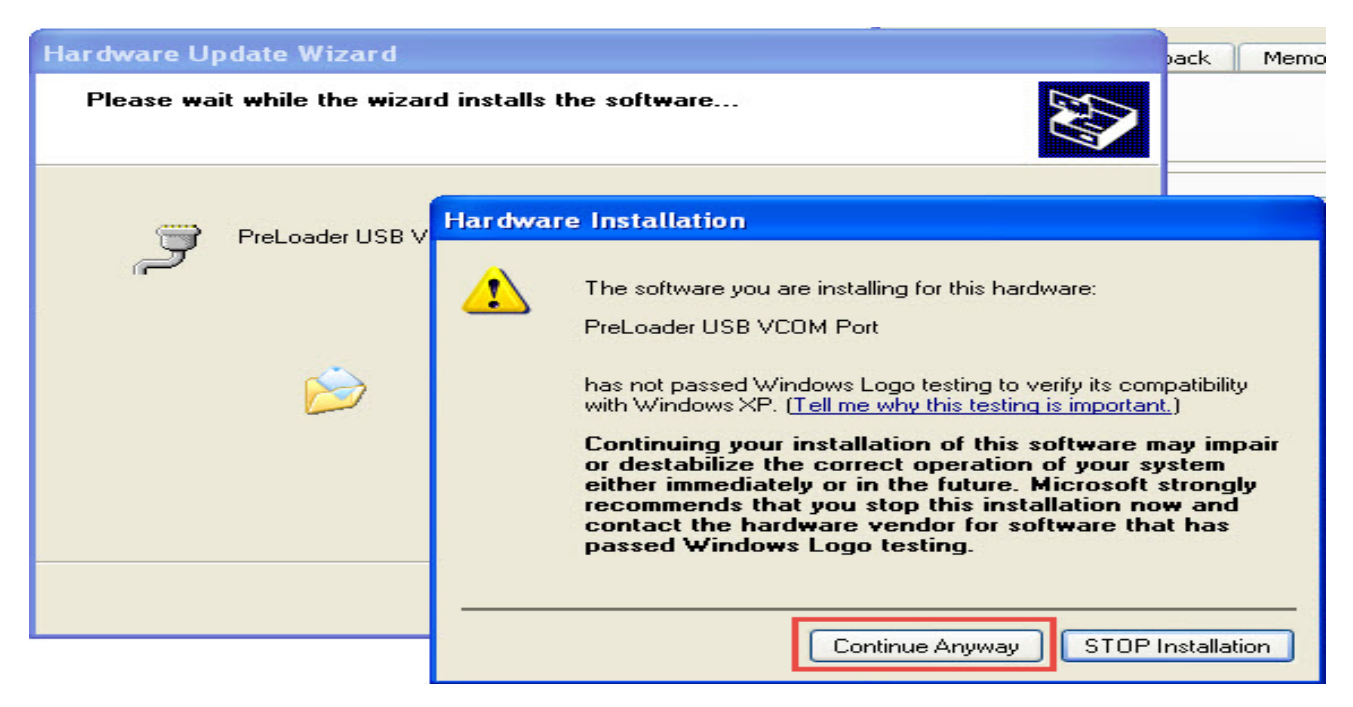

18) Select "Finish" once the installation is finished. The Preloader from Device Manager should also disappear for now.

| Hardware Update Wizard |                                                                                                    |
|------------------------|----------------------------------------------------------------------------------------------------|
|                        | Completing the Hardware Update<br>Wizard<br>The wizard has finished installing the software for:<br>PreLoader USB VCOM Port |
|                        | Click Finish to close the wizard.                                                                                           |
|                        | K Back Finish Cancel                                                                                                    |

19) NB! Unplug the battery & keep phone OFF for the next step.

20) Select \_\_\_\_\_\_\_ Download \_\_\_\_\_ and disconnect and reconnect the USB cable to the Phone.

21) Under Device Manager, a "Ports (COM & LPT)" will appear to show that the pc/laptop has now detected the Phone device for the upgrade. The Smart Phone Flash Tool will start upgrading the phone as shown below:

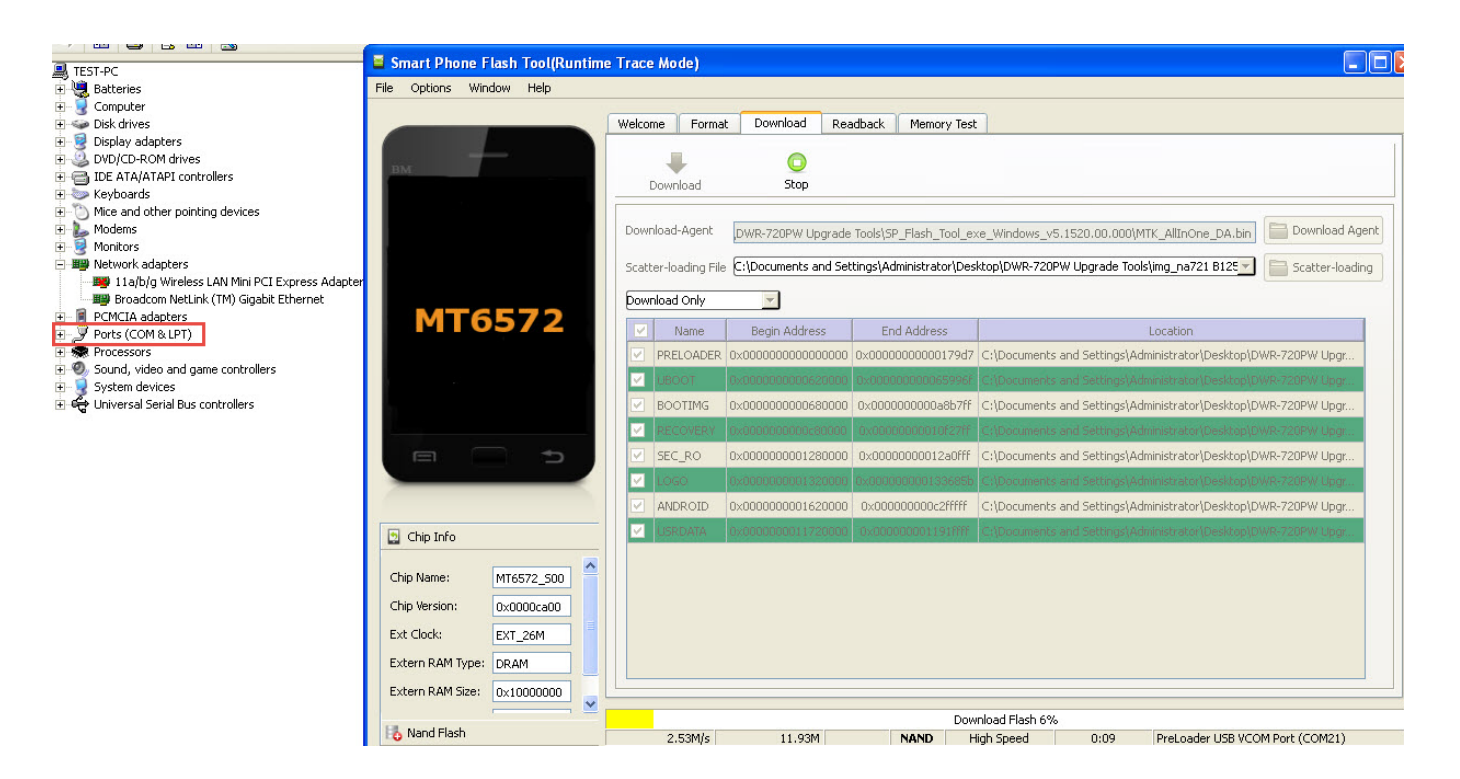

22) If the <u>incorrect version</u> of the firmware was downloaded, you will see this error. Please download the other version of the firmware and repeat step 9.

| = | Smart Phone Flash Tool                  |
|---|-----------------------------------------|
|   | BROM ERROR : S_STORAGE_NOT_MATCH (3182) |
|   | [HINT]:                                 |
|   | OK Help                                 |

23) Once the update is complete & successful, you will see a tick on the application interface

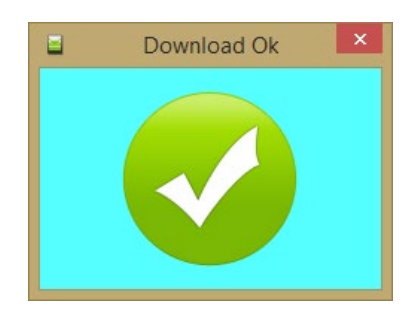